| Azienda Provinciale<br>per i Servizi Sanitari<br>Provincia Autonoma di Trento | PROGETTO S4F          |  |
|-------------------------------------------------------------------------------|-----------------------|--|
| Redatto da: RTI                                                               | <b>II:</b> 16/11/2022 |  |
| Approvato da:                                                                 | II:                   |  |
| Stato: In approvazione                                                        |                       |  |

# **S4F:** SAP FOR FUTURE

# Progetto APSS-SAP S/4Hana

# **Manuale Utente**

## **RICHIESTE DI TRASFERIMENTO**

Versione 1.2

16/11/2022

| rage for 54 TROOL TO 54 |
|-------------------------|
|-------------------------|

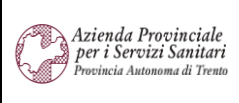

PROGETTO S4F

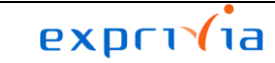

DXC.technology Redatto da: RTI II: 16/11/2022 Approvato da: II: Stato: In approvazione

## Sommario

| Storia del documento                   | 3                    |
|----------------------------------------|----------------------|
| Gestione trasferimenti                 | 4                    |
| Richieste da Reparto                   | 4                    |
| Invio Richieste nei Magazzini Centrali | . 12                 |
| Reportistica                           | . 17                 |
| Entrata merce in reparto               | . 19                 |
| Attività da svolgere al primo accesso  | . 24                 |
| Impostazione Filtri                    | . 29                 |
| Impostazione Colonne                   | . 32                 |
|                                        | Storia del documento |

| Versione 1.2 | Page 2 of 34 | PROGETTO S4F |
|--------------|--------------|--------------|

| Azienda Provinciale<br>per i Servizi Sanitari<br>Provincia Autonoma di Trento | PROGETTO S4F          |  |
|-------------------------------------------------------------------------------|-----------------------|--|
| Redatto da: RTI                                                               | <b>II:</b> 16/11/2022 |  |
| Approvato da:                                                                 | II:                   |  |
| Stato: In approvazione                                                        |                       |  |

## 1.0 Storia del documento

Le informazioni contenute in questo documento mostrano la gestione dei trasferimenti ai reparti tramite le App Fiori S/4HANA.

Punti salienti:

- 1. Gestione richieste/ordini di trasferimento
- 2. Gestione entrata merce in reparto
  - Al momento non è gestita, verrà attivata in futuro dopo la partenza.

| Versione | Data       | Descrizione modifica | Progetto | Redatto da | Status          |
|----------|------------|----------------------|----------|------------|-----------------|
| 1.0      | 18/11/2021 | Prima stesura        | S4F      | RTI        | In approvazione |
| 1.1      | 10/03/2022 | Aggiornamento        | S4F      | RTI        | In approvazione |
| 1.2      | 16/11/2022 | Aggiornamento        | S4F      | RTI        | In approvazione |

|  | Versione 1.2 | Page 3 of 34 | PROGETTO S4F |
|--|--------------|--------------|--------------|
|--|--------------|--------------|--------------|

| Azienda Provinciale<br>per i Servizi Sanitari<br>Provincia Autonoma di Trento | PROGETTO S4F          |  |
|-------------------------------------------------------------------------------|-----------------------|--|
| Redatto da: RTI                                                               | <b>II:</b> 16/11/2022 |  |
| Approvato da:                                                                 | ll:                   |  |
| Stato: In approvazione                                                        |                       |  |

## 2.0 Gestione trasferimenti

### 2.1. Richieste da Reparto

Cliccare su "Gestisci richieste d'acquisto - Ampliata".

| Gestisci richieste<br>d'acquisto |
|----------------------------------|
| Ampliata                         |
| 7                                |

Aperta l'app vengono mostrate tutte le richieste di acquisto e trasferimento di APSS.

- Inserire nei filtri: divisione, gruppo acquisti, organizzazione acquisti, magazzino;

| < SAP Gestisci richieste di acquisto 🔻      |                  |                |                          |                                          |                     | 9, 1, 8                  |
|---------------------------------------------|------------------|----------------|--------------------------|------------------------------------------|---------------------|--------------------------|
| Standard * 🗸                                |                  |                |                          |                                          |                     | 🗚 Salva come tile        |
| Divisione:                                  | Gruppo acquisti: | Organizzazione | acquisti:                | Gruppo di materiali:                     | Stato di elaborazio | one:                     |
| Cerca Q 1 elemento                          | 1 elemento       | 1 elemento     | C                        |                                          | C                   | ~                        |
| Magazzino:<br> =5HBO⊗  □                    |                  |                |                          |                                          | Adatta              | filtri (4) Avvio         |
| <ul> <li>Gestisci richieste di a</li> </ul> | cquisto 🔻        |                | Definiti i<br>ripetere i | filtri è possibile :<br>più tale procedu | salvarli in mo      | do da non<br>uindi sulla |
| Standard * 🗸 1                              |                  |                | freccia (                | 1) e cliccare su "                       | Salva con no        | me" (2).                 |
| Le mie view                                 |                  |                |                          |                                          |                     |                          |
| Standard                                    |                  | Gruppo a       |                          |                                          |                     |                          |
|                                             |                  | 1 eleme        |                          |                                          |                     |                          |
|                                             |                  |                |                          |                                          |                     |                          |
|                                             |                  |                |                          |                                          |                     |                          |
| 1                                           |                  | -              | P                        | ROGETTO S4F                              |                     |                          |
|                                             |                  |                |                          |                                          |                     |                          |
|                                             |                  |                |                          |                                          |                     |                          |
|                                             | ruppo di materia | au             |                          |                                          |                     |                          |
| 2                                           |                  | Ne             |                          |                                          |                     |                          |
| Salva con nome                              | Gestisci         |                |                          |                                          |                     |                          |

| Azienda Provinciale<br>per i Servizi Sanitari<br>Procincia Autonoma di Trento | PROGETTO S4F          |  |
|-------------------------------------------------------------------------------|-----------------------|--|
| Redatto da: RTI                                                               | <b>II:</b> 16/11/2022 |  |
| Approvato da:                                                                 | ll:                   |  |
| Stato: In approvazione                                                        |                       |  |

Inserire un nome e (facoltativo) definire come standard (1) per renderla predefinita in modo da visualizzarla ad ogni nuovo avvio dell'app; cliccare su "Salva" (2).

| Salva view                        |         |         |  |  |
|-----------------------------------|---------|---------|--|--|
| View:                             |         |         |  |  |
| Richieste chirurgia maxi facciale |         |         |  |  |
| 1 🗹 Definisci come standard       |         |         |  |  |
| Pubblico                          |         |         |  |  |
| Applica automaticamente           |         |         |  |  |
|                                   |         |         |  |  |
|                                   | 2 Salva | Annulla |  |  |
|                                   |         |         |  |  |

Premere Avvio per avviare la ricerca e verranno mostrate le richieste corrispondenti ai filtri inseriti.

#### Per creare nuove richieste cliccare su "Crea Richiesta di Trasferimento".

| Versione 1.2 | Page 5 of 34 | PROGETTO S4F |
|--------------|--------------|--------------|

| Azienda Provinciale<br>per i Servizi Sanitari<br>Provincia Autonoma di Trento | PROGETTO S4F               | D                               | DXC.technology        |              |  |  |
|-------------------------------------------------------------------------------|----------------------------|---------------------------------|-----------------------|--------------|--|--|
| Redatto da: RTI                                                               | II: 16                     | 5/11/2022                       |                       | -            |  |  |
| Approvato da:                                                                 | II:                        | ll:                             |                       |              |  |  |
| Stato: In approvazione                                                        |                            |                                 |                       |              |  |  |
|                                                                               |                            |                                 |                       |              |  |  |
| < SAP Gestisci richieste di acquis                                            | to 🔻                       |                                 | Q                     | L 🖉 E        |  |  |
| Richieste chirurgia maxi facciale 🗸                                           |                            |                                 | *                     | . Salva come |  |  |
| Divisione:                                                                    | Gruppo acquisti: Organ     | izzazione acquisti: Gruppo di n | nateriali: Magazzino: |              |  |  |
| Cerca Q 1 elemento                                                            | ✓ CHI MAXI-FACCIAL ⊗ ✓ Osp | edali-Territorio 🛞 🗸 🗸          | [] 1 elemento         | $\sim$       |  |  |

| Dich | iocto | di | acquie | sto i | (1) |
|------|-------|----|--------|-------|-----|

Stato di elaborazione:

#### NB: i campi "Crea Richiesta di Acquisto" e "Crea Ordine d'Acquisto" <u>non devono essere mai usati</u> dai reparti. Sono funzionalità in uso ad economati e farmacie

~ \$

Crea Richiesta di Acquisto Crea Richiesta di Trasferimento 🗑 Crea Ordine di Trasferimento Crea Ordine d'Acquisto 🚳 👍 🗸

Adatta filtri (5) Avvio

Per la creazione della richiesta (nella prossima immagine), è necessario prima inserire i campi dell'area in arancione:

- Tipo documento RdT
  - o ZUB Richiesta di Trasferimento

Tipo documento richiesta d'acquis...

C

✓ =ZUB⊗ =ZMO⊗

- o ZMO Richiesta Motivata
- Organizzazione Acquisti
- Gruppo Acquisti
- Divisione
- Magazzino

NB: i campi in grassetto, se impostato inizialmente nei valori default dell'utente, verranno compilati automaticamente.

|     | < SAP Crea richiest                            | ta di trasferimento v                           | -             |                     |                 |              |                    |                                                  |                                  | Q             | <b>96</b> | 8      |
|-----|------------------------------------------------|-------------------------------------------------|---------------|---------------------|-----------------|--------------|--------------------|--------------------------------------------------|----------------------------------|---------------|-----------|--------|
|     | Tipo documento RdT:   Rich. 1                  | Trasferimento (ZUB) 🔵                           | Richiesta Mot | tivata (ZMO)        |                 |              |                    |                                                  |                                  |               |           |        |
|     | *Organizzazione Acquisti:<br>*Gruppo Acquisti: | Ospedali-Territorio (OA<br>CHI MAXI-FACCIAL (50 | HT)<br>CM)    | C                   |                 |              | *Divisi<br>*Magaz: | ione: Struttura Ospedal<br>zino: CHI MAXI-FACCI/ | liera Trento (5HTN)<br>AL (5HCM) | C             |           |        |
| Sto | ock non gestito                                | Stock non disponibile                           |               | Stock disponibile   |                 | Transitivo   |                    |                                                  |                                  |               |           |        |
|     |                                                |                                                 |               |                     |                 |              |                    |                                                  |                                  |               | +         | ③ File |
|     | Materiale (*)                                  |                                                 | Quantità (*)  | Unità di misura (*) | Unità di misura | Pezzi per UM | Urgenza            | Divisione Fornitrice (*)                         | Magazzino di<br>provenienza (*)  | Centro di cos | sto       | Azioni |
|     |                                                | C                                               | 1             | ~                   |                 | 0            | 02 🗸               | ~                                                | $\sim$                           |               | CP        | ē ī    |

Una volta inseriti i campi precedenti, si abiliterà l'area in verde con il dettaglio delle posizioni.

Nel dettaglio delle posizioni è necessario inserire:

|  | Versione 1.2 | Page 6 of 34 | PROGETTO S4F |
|--|--------------|--------------|--------------|
|--|--------------|--------------|--------------|

| Azienda Provinciale<br>per i Servizi Sanitari<br>Procincia Autonoma di Trento | PROGETTO S4F          |  |
|-------------------------------------------------------------------------------|-----------------------|--|
| Redatto da: RTI                                                               | <b>II:</b> 16/11/2022 |  |
| Approvato da:                                                                 | II:                   |  |
| Stato: In approvazione                                                        |                       |  |

• Materiale: per cercare un materiale è possibile cliccare nell'area evidenziata (in verde nell'immagine sopra)

inserendo il **codice materiale (2)** oppure **cliccando sul matchcode (1)**, selezionando i filtri per dati dei farmaci (AIC, ATC, Principio attivo) o dei dispositivi medici (Cod. Repertorio, CND, Cod. art. per prod (Codice REF)). Definire quindi i parametri di ricerca e cliccare su "Avvio";

|                                  | *Materiale                  |                        |                            |                 |                         |
|----------------------------------|-----------------------------|------------------------|----------------------------|-----------------|-------------------------|
|                                  |                             | C                      | _                          |                 |                         |
|                                  |                             | s                      | Seleziona Materiale        |                 |                         |
| icerca Materiale per dati farmac | o Ricerca Materiale per dis | positivo medico        |                            |                 |                         |
| Filtri                           | -                           |                        |                            |                 |                         |
| Fildi                            |                             |                        |                            |                 |                         |
| po mat.:                         | Codice Materiale:           | Descrizione Materiale: | *Divisione:                | Approvv. spec.: | AIC:                    |
| Farmaci (ZFAR) ⊗ ∨               |                             |                        | Struttura Ospedaliera Tr   | . ~             |                         |
| ۲C:                              | Principio attivo:           | Prontuario:            | Cd. mat. prec.:            | Area pian. MRP: | Richiedibilità:         |
|                                  |                             | 0 10                   |                            | M5HCM           |                         |
| sto esteso materiale:            | Prezzo a media mob.:        |                        |                            |                 |                         |
|                                  |                             |                        |                            |                 | Ripristina              |
|                                  |                             | Sale                   | aziona Materiale           |                 |                         |
|                                  |                             | 300                    |                            |                 |                         |
| cerca Materiale per dati farmaco | Ricerca Materiale per dispo | sitivo medico          |                            |                 |                         |
|                                  |                             |                        |                            |                 |                         |
| Filtri                           |                             |                        |                            |                 |                         |
|                                  | Codice Materiale:           | Descrizione Materiale: | *Divisione:                | Approvy, spec.: | Cod. Repertorio:        |
| oo mat.:                         |                             |                        | Struttura Ospedaliera Tr 🗸 |                 |                         |
| elemento V                       |                             |                        |                            |                 |                         |
| oo mat.:<br>elemento ~           | Cod. art. per prod.:        | Cd. mat. prec.:        | Area pian. MRP:            | Richiedibilità: | Testo esteso materiale: |

NB: Il campo "Richiedibilità" è già compilato, modificandolo è possibile vedere tutti i materiali disponibili.

(2) Digitare direttamente nel campo il codice materiale (se conosciuto) o la descrizione.

| Materiale (*)                    |        | Quantità<br>(*) | Unità di misura (*) | Unità di misura | Pezzi per UM | Urgenza | Divisione Fornitrice (*)   | Magazzino di<br>provenienza (*) | Centro di costo | Azioni |
|----------------------------------|--------|-----------------|---------------------|-----------------|--------------|---------|----------------------------|---------------------------------|-----------------|--------|
| tacHICAF*16BS GRAT EFF1G+130MG   | C      | 1               | Pezzo (PZ) 🗸 🗸      |                 | 16           | 02 🗸    | Farmacia Tr $\dots$ $\vee$ | Mag. Farma $ \smallsetminus $   | MAXILLO_H       | ē ū    |
| TACHICAF*16BS GRAT EFF1G+130MG 1 | 105846 |                 |                     |                 |              |         |                            |                                 |                 |        |

+ 🚳 File

| Versione 1.2 | Page 7 of 34 | PROGETTO S4F |
|--------------|--------------|--------------|
|              |              |              |

| Azienda Provinciale<br>per i Servizi Sanitari<br>Provincia Autonoma di Trento | PROGETTO S4F          |  |
|-------------------------------------------------------------------------------|-----------------------|--|
| Redatto da: RTI                                                               | <b>II:</b> 16/11/2022 |  |
| Approvato da:                                                                 | II:                   |  |
| Stato: In approvazione                                                        |                       |  |

Quantità;

Stock non gestite

Stock non disponibile

• Unità di misura (determinato automaticamente dall'unità di misura di base): se gestito in anagrafica, è possibile selezionare unità di misura alternative e nel campo successivo si vedrà la conversione;

|                               |                                |                  |              |         |                          |                                 |                 | + | 0     | File |
|-------------------------------|--------------------------------|------------------|--------------|---------|--------------------------|---------------------------------|-----------------|---|-------|------|
| Materiale (*) Quantità<br>(*) | Unità di misura (*)            | Unità di misura  | Pezzi per UM | Urgenza | Divisione Fornitrice (*) | Magazzino di<br>provenienza (*) | Centro di costo |   | Azior | ui.  |
| ADALAT MG 10 CAPSULE (15597)  | Scatola (SC) V<br>Scatola (SC) | 1 Scatola = 10 P | 1            | 02 🗸    | Farmacia Tr 🗸            | Mag. Farma 🗸                    | MAXILLO_H       | 2 | •     | Ĩ    |
|                               | Pezzo (PZ)                     |                  |              |         |                          |                                 |                 |   |       |      |

- Divisione fornitrice (determinato automaticamente e non può essere modificato);
- Magazzino di provenienza (determinato automaticamente e non può essere modificato);
- Centro di costo: determinato automaticamente per i materiali che lo necessitano (può essere modificato).

NB: il secondo campo "Unità di misura" (posizionato a fianco al campo modificabile "Unità di misura") viene compilato nel momento in cui viene cambiata l'unità di misura di base (compilata automaticamente) per inserire la conversione rispetto all'unità di misura di base.

## NB2: al momento, per i reparti, non è prevista la gestione a stock dei materiali, pertanto viene determinato automaticamente il centro di costo.

Inserito il materiale e la divisione fornitrice (automaticamente o selezionata manualmente), il sistema mostrerà un colore a sinistra della posizione secondo la seguente legenda:

- Btock non gestito: il materiale non è stato creato per il magazzino centrale selezionato;
- Estock non disponibile: il materiale è esaurito nel magazzino centrale selezionato;
- Stock disponibile: il materiale è disponibile nel magazzino centrale selezionato;

Stock disponibile

Transitivo: il materiale è definito come transitivo per il magazzino centrale selezionato.

|                                            |                 |                                     |              |         |                          |                                 | +               | - 💮 File |
|--------------------------------------------|-----------------|-------------------------------------|--------------|---------|--------------------------|---------------------------------|-----------------|----------|
| Materiale (*)                              | Quantità<br>(*) | Unità di misura (*) Unità di misura | Pezzi per UM | Urgenza | Divisione Fornitrice (*) | Magazzino di<br>provenienza (*) | Centro di costo | Azioni   |
| TACHICAF*16BS GRAT EFF1G+130MG (105846)    | 1               | Pezzo (PZ) 🗸 🗸                      | 16           | 02 🗸    | Farmacia Tr $\lor$       | Mag. Farma $ \smallsetminus $   | MAXILLO_H       | ē ū      |
| AUGMENTIN G 1 COMPRESSE 6mg (F16247)       | 1               | Pezzo (PZ) 🗸 🗸                      | 15           | 02 🗸    | Farmacia Tr $\lor$       | Mag. Farma $ \smallsetminus $   | MAXILLO_H       | ē ū      |
| HIRURGICA L.20CM STANDARD DENTI 1 (DM6705) | 1               | Pezzo (PZ) 🗸 🗸                      | 10           | 02 🗸    | Farmacia Tr $\lor$       | Mag. Farma $ \smallsetminus $   | C               | ē ū      |
| FRUTTA FRESCA (623)                        | 1               | Pezzo (PZ) 🗸 🗸                      | 0            | 02 🗸    | nacia Trento 🗸           | Mag. Farma 🗸                    | MAXILLO_H       | Ē 🗑      |

Transitivo

| Versione 1.2 Page 8 of 34 PROGETTO S4F |
|----------------------------------------|
|----------------------------------------|

| Azienda Provinciale<br>per i Servizi Sanitari<br>Provincia Autonoma di Trento | PROGETTO S4F          | <b>EXPLICIT</b><br>DXC.technology |
|-------------------------------------------------------------------------------|-----------------------|-----------------------------------|
| Redatto da: RTI                                                               | <b>II:</b> 16/11/2022 |                                   |
| Approvato da:                                                                 | II:                   |                                   |
| Stato: In approvazione                                                        |                       |                                   |

Per le richieste motivate (ZMO) è obbligatorio inserire delle note per la singola posizione premendo il tasto <sup>1</sup>/<sub>1</sub>, mentre è facoltativo per le richieste di trasferimento non motivate (ZUB).

| *Materiale                   | *Quantità *Unit | à di misura *Unità di r | isura *Data consegna | Urgenza       | *Divisione Fornitrice | Categoria di contabilizzazione | Centro di costo |
|------------------------------|-----------------|-------------------------|----------------------|---------------|-----------------------|--------------------------------|-----------------|
| ADALAT MG 10 CAPSULE (15597) | C 1 Scato       | la (SC) 🗸 1 Scatola =   | 10 C 09.11.2021 🛅    | 02 - Normal 🗸 | Farmacia Tr 🗸         | Centro di co 🗸                 | MAXILLO_H 🖸 📋 🗑 |
| No                           | ote             |                         |                      |               |                       |                                |                 |
|                              |                 |                         |                      |               |                       |                                |                 |
|                              |                 |                         |                      |               |                       |                                |                 |
|                              |                 |                         |                      |               |                       |                                |                 |
|                              |                 |                         |                      |               |                       |                                |                 |
|                              |                 | Salva                   |                      |               |                       |                                |                 |

L'urgenza è impostata di default 02 – Normale; per gestire l'urgenza a livello di singola posizione è necessario cliccare sull'area evidenziata e impostare 01 – Urgente.

| *Materiale                   | *Quantità *Unità di misura | *Unità di misura | *Data consegna | Urgenza             | *Divisione Fornitrice | Categoria di<br>contabilizzazione | Centro di costo |
|------------------------------|----------------------------|------------------|----------------|---------------------|-----------------------|-----------------------------------|-----------------|
| ADALAT MG 10 CAPSULE (15597) | 🕒 1 Scatola (SC) 🗸         | 1 Scatola = 10 C | 09.11.2021     | 02 - Normal 🗸       | Farmacia Tr 🗸         | Centro di co 🗸                    | MAXILLO_H       |
|                              |                            |                  |                | 01 - Urgente (APSS) |                       |                                   |                 |
|                              |                            |                  |                | 02 - Normale (APSS) |                       |                                   |                 |
|                              |                            |                  |                | 99 - Routine        |                       |                                   |                 |
|                              |                            |                  |                |                     |                       |                                   |                 |

Per inserire più righe in una sola richiesta cliccare sul tasto  $\pm$  (1), mentre per eliminare la riga cliccare sul tasto  $\overline{\underline{w}}$  (2).

| < SAP Crea richies                            | sta di trasferimento 🔻          |                     |                 |              |                |                     | 5                               | Q 4             | 8        |
|-----------------------------------------------|---------------------------------|---------------------|-----------------|--------------|----------------|---------------------|---------------------------------|-----------------|----------|
| Tipo documento RdT: <ul> <li>Rich.</li> </ul> | Trasferimento (ZUB) 🔘 Richiesta | Motivata (ZMO)      |                 |              |                |                     |                                 |                 |          |
| *Organizzazione Acquisti:                     | Ospedali-Territorio (OAHT)      | C                   |                 |              | *Divisione:    | Struttura Ospeda    | iera Trento (5HTN)              | C               |          |
| *Gruppo Acquisti:                             | CHI MAXI-FACCIAL (5CM)          | C                   |                 |              | *Magazzino:    | CHI MAXI-FACCI      | AL (5HCM)                       | C               |          |
| Stock non gestito                             | Stock non disponibile           | Stock disponibile   |                 | Transitivo   |                |                     |                                 |                 |          |
|                                               |                                 |                     |                 |              |                |                     |                                 | 1[              | + 💮 File |
| Materiale (*)                                 | Quantità<br>(*)                 | Unità di misura (*) | Unità di misura | Pezzi per UM | Urgenza Divisi | ione Fornitrice (*) | Magazzino di<br>provenienza (*) | Centro di costo | Azioni   |
| AUGMENTIN G 1 COMPRESSE 6mg                   | g (F16247)                      | Pezzo (PZ) 🗸 🗸      |                 | 15           | 02 🗸 Farr      | macia Tr 🗸          | Mag. Farma $ \smallsetminus $   | MAXILLO_H       | i î      |
|                                               | C 1                             | ~                   |                 | 0            | 02 🗸           | $\sim$              | ~                               | C               | ∎ 🖻2     |

Per allegare un file alla richiesta di trasferimento, cliccando su "File" e caricando un file dal proprio computer.

|--|

| Azienda Provinciale<br>per i Servizi Sanitari<br>Provincia Autonoma di Trento | PROGETT                                                       | O S4F                        | D                          |                        | echnolo | ia<br>gy |      |
|-------------------------------------------------------------------------------|---------------------------------------------------------------|------------------------------|----------------------------|------------------------|---------|----------|------|
| Redatto da: RTI                                                               |                                                               | <b>II:</b> 16/11/            | /2022                      |                        |         |          | 1    |
| Approvato da:                                                                 |                                                               | II:                          |                            |                        |         |          |      |
| Stato: In approvazione                                                        |                                                               |                              |                            |                        |         |          |      |
|                                                                               |                                                               |                              |                            |                        |         |          |      |
| < SAP Crea richiesta di trasferimento 🔻                                       |                                                               |                              |                            |                        | C       | Q 👰      | 8    |
| Tipo documento RdT: <ul> <li>Rich. Trasferimento (ZUB)</li> <li>Ri</li> </ul> | chiesta Motivata (ZMO)                                        |                              |                            |                        |         |          |      |
| *Organizzazione Acquisti: Ospedali-Territorio (OAHT                           | ) []                                                          |                              | *Divisione: Struttura Ospe | edaliera Trento (5HTN) | C       |          |      |
| *Gruppo Acquisti: CHI MAXI-FACCIAL (5CM                                       | ) []                                                          |                              | *Magazzino: CHI MAXI-FAC   | CIAL (5HCM)            | CP      |          |      |
| Stock non gestito                                                             | Stock disponibile                                             | Transitivo                   |                            |                        |         |          |      |
|                                                                               |                                                               |                              |                            |                        |         |          | -    |
| r                                                                             |                                                               |                              |                            |                        | 1       | +        | File |
| Allegati (0)                                                                  |                                                               |                              |                            |                        | +       |          |      |
|                                                                               | Nessun file trova<br>Trascina qui i file da caricare o utiliz | ato.<br>rza il pulsante "+". |                            |                        |         |          |      |
|                                                                               |                                                               |                              |                            |                        |         |          |      |
|                                                                               |                                                               |                              |                            |                        |         |          |      |
|                                                                               |                                                               |                              |                            |                        |         |          |      |
|                                                                               |                                                               |                              |                            |                        |         |          |      |
|                                                                               |                                                               |                              |                            |                        |         |          |      |

NB: è possibile inserire in un'unica richiesta qualsiasi tipologia di materiale (farmaci, dispositivi medici, ...), senza dividere manualmente per i vari magazzini centrali economali e farmacie. Sarà il sistema al momento della conversione in ordine di trasferimento che dividerà le richieste in base ai magazzini centrali.

Chiudi

| Premendo poi su Salva, il sistema chie<br>il sistema creerà la richiesta. | ederà conferma di voler creare la richiesta di | trasferimento e premendo su |
|---------------------------------------------------------------------------|------------------------------------------------|-----------------------------|
| Sei sicuro di voler procedere con il salvataggio                          | della Richiesta di Trasferimento?              |                             |
|                                                                           | Sì No                                          |                             |

| Versione 1.2 Page 10 of 34 PROGETTO S4F |
|-----------------------------------------|
|-----------------------------------------|

| Azienda Provinciale<br>per i Servizi Sanitari<br>Provincia Autonoma di Trento | PROGETTO S4F                                                       |     |
|-------------------------------------------------------------------------------|--------------------------------------------------------------------|-----|
| Redatto da: RTI                                                               | <b>II:</b> 16/11/2022                                              |     |
| Approvato da:                                                                 | ll:                                                                |     |
| Stato: In approvazione                                                        |                                                                    |     |
| ✓ Ope<br>Richiesta di trasferimento creat                                     | erazione riuscita<br>ta correttamente con il num: 0020000056<br>OK | SAD |

Salvata la richiesta e cliccando su OK, per tornare indietro cliccare sul tasto

NB: la richiesta appena salvata non è ancora stata inviata al magazzino centrale, ma sarà necessario convertirla in Ordine di Trasferimento, come mostrato successivamente.

| Versione 1.2 | Page 11 of 34 | PROGETTO S4F |
|--------------|---------------|--------------|

| Azienda Provinciale<br>per i Servizi Sanitari<br>Provincia Autonoma di Trento | PROGETTO S4F          |  |
|-------------------------------------------------------------------------------|-----------------------|--|
| Redatto da: RTI                                                               | <b>II:</b> 16/11/2022 |  |
| Approvato da:                                                                 | ll:                   |  |
| Stato: In approvazione                                                        |                       |  |

### 2.2. Invio Richieste nei Magazzini Centrali

Cliccare su "Gestisci richieste d'acquisto - Ampliata".

| Gestisci richieste<br>d'acquisto |  |
|----------------------------------|--|
| Ampliata                         |  |
| 7                                |  |

Con questa app si procede a convertire la richiesta di trasferimento appena creta in un ordine di trasferimento che verrà automaticamente trasmesso alla farmacia.

Aperta l'app è possibile visualizzare tutte le richieste

È possibile filtrare le richieste, ad esempio per organizzazione acquisti, gruppo acquisti, divisione, magazzino, stato di elaborazione, data richiesta, nome della persona che ha creato l'oggetto e divisione fornitrice.

Stato di elaborazione:

- Non elaborato: la richiesta è stata creata, ma non convertita in ordine (non inviato alla farmacia);
- ORDACQ creato: la richiesta è stata creata e convertita in ordine (inviato alla farmacia).

#### NB: per elaborare le richieste, inserire esclusivamente il filtro Stato di elaborazione: "Non elaborato".

|        |                                |                      | Divisione:                       |                     |             | Gruppo acquisti:           | Organizzazione acc           | quisti:       | Gruppo di materiali:            | Magazzi     | no:                                     |        |
|--------|--------------------------------|----------------------|----------------------------------|---------------------|-------------|----------------------------|------------------------------|---------------|---------------------------------|-------------|-----------------------------------------|--------|
| Cerc   | a                              | Q                    | 1 elemento                       |                     | $\sim$      | CHI MAXI-FACCIAL 🛞 🗸 🗸     | Ospedali-Territorio          | × ×           | C                               | 1 eleme     | ento                                    | $\sim$ |
| tato ( | di elaborazione:               |                      | Tipo documer                     | to richiesta o      | l'acquis    |                            |                              |               |                                 |             |                                         |        |
|        |                                | $\sim$               | =ZUB 🛞 =2                        | ZMO⊗                | C           |                            |                              |               |                                 |             | Adatta filtri (5) 🛛 A                   | Avvio  |
|        | Contratto creato               |                      |                                  |                     |             |                            | ~ \$                         |               |                                 |             |                                         |        |
|        | Non elaborato<br>ORDACQ creato |                      |                                  |                     |             | Crea Richiesta di Acquisto | Crea Richiesta di Tr         | asferimento 🔟 | Crea Ordine di Trasferimento    | Crea Ordine | d'Acquisto 🚷 🚺                          | ₽ ~    |
|        | Rich. offerta creata           |                      | riale                            | Gruppo d            | i materiali | Quantità Q                 | uantità ordine<br>d'acquisto | Prezzo        | Fornitore attribuito Data di co | onsegna     | Divisione                               |        |
|        | 20000400/10                    | AUGI<br>COM<br>(F162 | MENTIN G 1<br>PRESSE 6mg<br>247) | Antibatte<br>FARJ01 | rici        | 1 PZ                       | 0 PZ                         | 1,56 EUR      | 0 Fonti 10 mar                  | 2022        | Struttura<br>Ospedaliera Trento<br>5HTN | >      |
|        | Stato di elaborazione:         | Non el               | aborato                          |                     |             |                            |                              |               |                                 |             |                                         |        |
|        | 30000132/10                    | ADAL<br>CAPS         | AT MG 10<br>SULE (15597)         | Calcio-A            | ntagonisti  | 1 PZ                       | 0 PZ                         | 11,21 EUR     | 0 Fonti 12 gen                  | 2022        | Struttura<br>Ospedaliera Trento<br>5HTN | >      |
|        | Stato di elaborazione:         | Non el               | aborato                          |                     |             |                            |                              |               |                                 |             |                                         |        |
|        |                                |                      |                                  |                     |             |                            |                              |               |                                 |             |                                         |        |

| Azienda Provinciale<br>per i Servizi Sanitari<br>Provincia Autonoma di Trento | PROGETTO S4F          |  |
|-------------------------------------------------------------------------------|-----------------------|--|
| Redatto da: RTI                                                               | <b>II:</b> 16/11/2022 |  |
| Approvato da:                                                                 | ll:                   |  |
| Stato: In approvazione                                                        |                       |  |

NB: nel report è presente una riga per ogni materiale inserito nelle richieste, in modo da poter convertire in ordine solo le posizioni interessate.

| R | chieste di acquisto                   | ) (2)                                                       |                                     | Crea Richiesta di Acqui | sto Crea Richiesta di T       | rasferimento 🗑 Crea Ordine di Tras | ferimento Crea Ordir | ne d'Acquisto 🔞 [ 🗐 🗸           | ~ |
|---|---------------------------------------|-------------------------------------------------------------|-------------------------------------|-------------------------|-------------------------------|------------------------------------|----------------------|---------------------------------|---|
|   | Pos.                                  | Materiale                                                   | Gruppo di materiali                 | Quantità                | Quantità ordine<br>d'acquisto | Prezzo Fornitore attribuito        | Data di consegna     | Divisione                       |   |
|   | 20000400/10<br>Stato di elaborazione: | AUGMENTIN G 1<br>COMPRESSE 6mg<br>(F16247)<br>Non elaborato | Antibatterici<br>FARJ01             | 1 PZ                    | 0 PZ                          | 1,56 EUR <sub>0 Fonti</sub>        | 10 mar 2022          | Struttura<br>Ospedaliera Trento | > |
|   | 30000132/10<br>Stato di elaborazione: | ADALAT MG 10<br>CAPSULE (15597)<br>Non elaborato            | <b>Calcio-Antagonisti</b><br>FARC08 | 1 PZ                    | 0 PZ                          | 11,21 EUR 0 Fonti                  | 12 gen 2022          | Struttura<br>Ospedaliera Trento | × |

Selezionando la richiesta (1) è possibile modificarla con il tasto 🖉 (2), oppure eliminarla con il tasto 🔟 (3).

| Ri | chieste di acquisto                   | (2)                                        |                         | Crea Richiesta di Acqui | sto Crea Richiesta di T       | asferimento | j Crea Ordine di Tras     | ferimento Crea Ordin | e d'Acquisto   🔞                                | ~ |
|----|---------------------------------------|--------------------------------------------|-------------------------|-------------------------|-------------------------------|-------------|---------------------------|----------------------|-------------------------------------------------|---|
|    | Pos.                                  | Materiale                                  | Gruppo di materiali     | Quantità                | Quantità ordine<br>d'acquisto | Prezzo      | 5<br>Fornitore attribuito | Data di consegna     | Divisione                                       |   |
| 1  | 20000400/10<br>Stato di elaborazione: | AUGMENTIN G 1<br>COMPRESSE 6mg<br>(F16247) | Antibatterici<br>FARJ01 | 1 PZ                    | 0 PZ                          | 1,56 EUR    | 0 Fonti                   | 10 mar 2022          | <b>Struttura<br/>Ospedaliera Trento</b><br>5HTN | > |
|    | 2                                     |                                            |                         |                         |                               |             |                           |                      |                                                 |   |

Cliccando sul tasto modifica, è possibile modificare la quantità della richiesta, oppure l'urgenza fabbisogno.

| Versione 1.2 Page 13 of 34 PROGETTO S4F | Versione 1.2 | Page 13 of 34 | PROGETTO S4F |
|-----------------------------------------|--------------|---------------|--------------|
|-----------------------------------------|--------------|---------------|--------------|

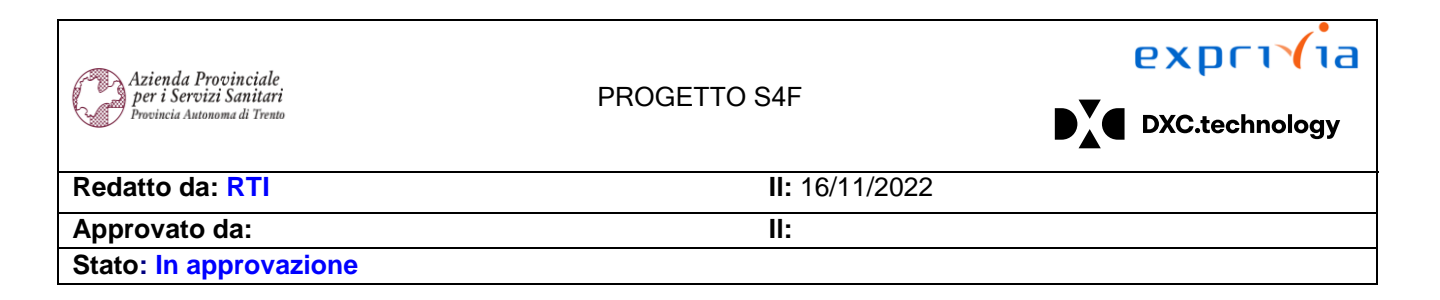

| Elabora AU          | GMENTIN G 1 COMPRESSE |
|---------------------|-----------------------|
|                     | Fonti proposte:       |
| 0 Fonti d'acquisto  |                       |
|                     | Fornitore:            |
| Fornitore           | C                     |
|                     | Data di consegna:     |
| 20 lug 2021         | <b>•••</b>            |
|                     | Quantità:             |
| 10                  | PZ                    |
|                     | Urgenza fabbisogno:   |
| 02 - Normale (APSS) | ~                     |
| 01 - Urgente (APSS) |                       |
| 02 - Normale (APSS) |                       |

Avvio

Cliccando poi il tasto OK la richiesta viene aggiornata e salvata ed è possibile convertirla in ordine di trasferimento. NON MODIFICARE O ELIMINARE LE RICHIESTE GIÀ CONVERTITE IN ORDINE.

Selezionati i filtri, cliccando su

, nella parte inferiore vengono mostrate le richieste corrispondenti ai filtri.

#### Selezionare la richiesta (1) e cliccare sul "Crea ordine di trasferimento" per la conversione della richiesta in ordine.

| Rie | chieste di acquisto    | (2)                                        |                         | Crea Richiesta di Acquis | to Crea Richiesta             | di Trasferimento   🗑 | j Crea Ordine di Ti  | rasferimento Crea Ordin | e d'Acquisto   🔞                        |   |
|-----|------------------------|--------------------------------------------|-------------------------|--------------------------|-------------------------------|----------------------|----------------------|-------------------------|-----------------------------------------|---|
|     | Pos.                   | Materiale                                  | Gruppo di materiali     | Quantità                 | Quantità ordine<br>d'acquisto | Prezzo               | Fornitore attribuito | Data di consegna        | Divisione                               |   |
|     | 20000400/10            | AUGMENTIN G 1<br>COMPRESSE 6mg<br>(F16247) | Antibatterici<br>FARJ01 | 1 PZ                     | 0 PZ                          | 1,56 EUR             | 0 Fonti              | 10 mar 2022             | Struttura<br>Ospedaliera Trento<br>5HTN | > |
|     | Stato di elaborazione: | Non elaborato                              |                         |                          |                               |                      |                      |                         |                                         |   |
|     |                        |                                            |                         |                          |                               |                      |                      |                         |                                         |   |

NB: è possibile selezionare più richieste contemporaneamente, senza preoccuparsi di dividere per magazzino ricevente. Il sistema creerà un ordine di trasferimento per ogni magazzino centrale ricevente.

|  | Versione 1.2 | Page 14 of 34 | PROGETTO S4F |
|--|--------------|---------------|--------------|
|--|--------------|---------------|--------------|

| Azienda Provinciale<br>per i Servizi Sanitari<br>Provincia Autonoma di Trento | PROGETTO S4F          |  |
|-------------------------------------------------------------------------------|-----------------------|--|
| Redatto da: RTI                                                               | <b>II:</b> 16/11/2022 |  |
| Approvato da:                                                                 | ll:                   |  |
| Stato: In approvazione                                                        |                       |  |

| Messaggi (6)                                                       |        |
|--------------------------------------------------------------------|--------|
| Tutto 🕂 4 🗹 1 İ 1                                                  |        |
| ✓ Ordine di Trasfer. creato/a con il numero 4700000454             | ^      |
| Λ Non è stato creato un messaggio per l'output del doc. d'acquisto |        |
| i Codice periodo specificato 1 non è previsto.                     | ~      |
|                                                                    | Chiudi |

NB: nel messaggio mostrato sono presenti dei messaggi non bloccanti (<sup>(1)</sup>) che stanno ad indicare un avvertimento, ma l'ordine è stato creato con successo (<sup>(1)</sup>).

Si apre una pop-up che indica quale ordine è stato creato. Cliccando sul tasto Chiudi, si ritorna alla schermata precedente.

## NB: Solamente quando la richiesta di trasferimento viene convertita in ordine di trasferimento verrà inviata ai magazzini centrali.

Per visualizzare le richieste già convertite in ordine di trasferimento impostare il filtro "Stato di elaborazione" con "ORDACQ creato".

| < SAP                | Gestisci richie | este di acquisto 🔻       |          |                           |    |                                 |        |                              |   |                       | Q        | <b>9</b> 8     |
|----------------------|-----------------|--------------------------|----------|---------------------------|----|---------------------------------|--------|------------------------------|---|-----------------------|----------|----------------|
| Richieste chiru      | urgia maxi fa   | cciale * $\checkmark$    |          |                           |    |                                 |        |                              |   |                       | ★ Sa     | alva come tile |
|                      |                 | Divisione:               |          | Gruppo acquisti:          |    | Organizzazione acquisti:        |        | Gruppo di materiali:         |   | Magazzino:            |          |                |
| Cerca                | Q               | 1 elemento               | $\sim$   | CHI MAXI-FACCIAL 🛞        | /  | Ospedali-Territorio ⊗           | $\sim$ |                              | C | 1 elemento            |          | $\sim$         |
| Stato di elaborazion | ie:             | Tipo documento richiesta | l'acquis |                           |    |                                 |        |                              |   |                       |          |                |
| ORDACQ creato (8)    |                 | =ZUB⊗ =ZMO⊗              | C        |                           |    |                                 |        |                              |   | Adatta fi             | ltri (6) | Avvio          |
| Contratto cre        | eato            |                          |          |                           | ^  | \$                              |        |                              |   |                       |          |                |
| Non elabora          | ito             |                          |          | Crea Richiesta di Acquist | to | Crea Richiesta di Trasferimento | Ē      | Crea Ordine di Trasferimento | C | rea Ordine d'Acquisto | ക        |                |
| ✓ ORDACQ creater     | eato            |                          |          |                           |    |                                 |        | erea erane ar nasennento     | 0 |                       | ст.      |                |

| Versione 1.2 Page 15 of 34 PROGETTO S4F |
|-----------------------------------------|
|-----------------------------------------|

| Azienda Provinciale<br>per i Servizi Sanitari<br>Provincia Autonoma di Trento | PROGETTO S4F          | <b>EXPENSION</b><br>DXC.technology |
|-------------------------------------------------------------------------------|-----------------------|------------------------------------|
| Redatto da: RTI                                                               | <b>II:</b> 16/11/2022 |                                    |
| Approvato da:                                                                 | II:                   |                                    |
| Stato: In approvazione                                                        |                       |                                    |
|                                                                               |                       |                                    |

| Per esportare      | e in forma      | to excel le rich         | nieste,       | , cliccare sul tasto       |                                 |        |                              |    |                      |                 |         |
|--------------------|-----------------|--------------------------|---------------|----------------------------|---------------------------------|--------|------------------------------|----|----------------------|-----------------|---------|
| < SAP              | Gestisci richie | este di acquisto 🔻       |               |                            |                                 |        |                              |    |                      | Q 🖉             | 8       |
| Richieste chi      | irurgia maxi fa | occiale * 🗸              |               |                            |                                 |        |                              |    |                      | 🗚 Salva con     | ne tile |
|                    |                 | Divisione:               |               | Gruppo acquisti:           | Organizzazione acquisti:        |        | Gruppo di materiali:         |    | Magazzino:           |                 |         |
| Cerca              | Q               | 1 elemento               | $\sim$        | CHI MAXI-FACCIAL⊗ ∨        | Ospedali-Territorio ⊗           | $\sim$ |                              | C  | 1 elemento           | ~               | ·       |
| Stato di elaborazi | ione:           | Tipo documento richiesta | d'acquis<br>C |                            |                                 |        |                              |    | Adatta               | filtri (5) Avvi | o       |
|                    |                 |                          |               |                            | ∧ \$                            |        |                              |    |                      |                 |         |
| Richieste di       | acquisto (2)    |                          |               | Crea Richiesta di Acquisto | Crea Richiesta di Trasferimento | Ŵ      | Crea Ordine di Trasferimento | Cr | ea Ordine d'Acquisto | ) 🔅 🖪           | ~       |

È possibile anche creare delle richieste per copia, selezionando le richieste da copiare (1) e cliccando sul tasto Crea Richiesta di Trasferimento (2). Nella schermata di creazione verranno riportati tutti i materiali e le relative quantità che sono stati selezionati. La nuova richiesta dovrà poi essere salvata e convertita in ordine di trasferimento (paragrafo 2.2).

|   |          |                        |                                            |                              |                          | ^ × 2                         |           |                         |                      |                                         |     |
|---|----------|------------------------|--------------------------------------------|------------------------------|--------------------------|-------------------------------|-----------|-------------------------|----------------------|-----------------------------------------|-----|
|   | Ric      | chieste di acquisto    | (2)                                        |                              | Crea Richiesta di Acquis | to Crea Richiesta di Trasf    | erimento  | j Crea Ordine di Trasfe | erimento Crea Ordine | e d'Acquisto 🛛 🔞                        | ~ ) |
|   | ✓        | Pos.                   | Materiale                                  | Gruppo di materiali          | Quantità                 | Quantità ordine<br>d'acquisto | Prezzo    | Fornitore attribuito    | Data di consegna     | Divisione                               |     |
| 1 | <b>V</b> | 20000400/10            | AUGMENTIN G 1<br>COMPRESSE 6mg<br>(F16247) | Antibatterici<br>FARJ01      | 1 PZ                     | 0 PZ                          | 1,56 EUR  | 0 Fonti                 | 10 mar 2022          | Struttura<br>Ospedaliera Trento<br>5HTN | >   |
|   |          | Stato di elaborazione: | Non elaborato                              |                              |                          |                               |           |                         |                      |                                         |     |
| 1 |          | 30000132/10            | ADALAT MG 10<br>CAPSULE (15597)            | Calcio-Antagonisti<br>FARC08 | 1 PZ                     | 0 PZ                          | 11,21 EUR | 0 Fonti                 | 12 gen 2022          | Struttura<br>Ospedaliera Trento<br>5HTN | >   |
|   |          | Stato di elaborazione: | Non elaborato                              |                              |                          |                               |           |                         |                      |                                         |     |

| Versione 1.2 | Page 16 of 34 | PROGETTO S4F |
|--------------|---------------|--------------|
|              |               |              |

| Azienda Provinciale<br>per i Servizi Sanitari<br>Procincia Autonoma di Trento | PROGETTO S4F          |  |
|-------------------------------------------------------------------------------|-----------------------|--|
| Redatto da: RTI                                                               | <b>II:</b> 16/11/2022 |  |
| Approvato da:                                                                 | II:                   |  |
| Stato: In approvazione                                                        |                       |  |

## 3.0 Reportistica

Dall'app "Monitora posizioni dell'ordine di acquisto" è possibile vedere lo stato, se sono state create le consegne, se è stata creata una consegna parziale e se mancano ancora quantità da consegnare.

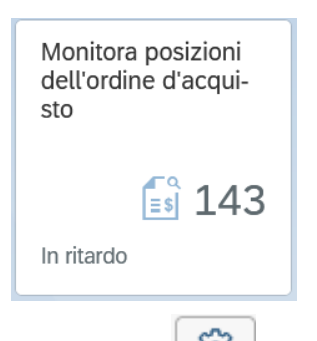

Cliccando su suggeriamo di impostare i filtri come segue, in modo da vedere la quantità dell'ordine di acquisto, la quantità ancora da consegnare e la quantità già consegnata.

| <        | SAP Monitor                   | a posizioni ordine d'a      | cquisto 🔻                 |               |                    |                  |                    |               |                       |                | Q                | \$ 8      |
|----------|-------------------------------|-----------------------------|---------------------------|---------------|--------------------|------------------|--------------------|---------------|-----------------------|----------------|------------------|-----------|
| Star     | ıdard * ∽                     |                             |                           |               |                    |                  |                    |               |                       |                | Ē                | . d C     |
|          |                               | *Div. visualizzazione:      | Fornitore:                |               | Materiale:         |                  | Div.:              |               | Data di consegna succ | cessiva:       | DeliveryStatus:  |           |
| Cerca    | Q                             | EUR                         | 8                         | C             |                    | C                | 1 elemento         | C             |                       | C              |                  | $\sim$    |
| Consegn  | a successiva:                 | Stato interno:              | Completament              | e consegnato  | Stato dell'ordine: |                  |                    |               |                       |                |                  |           |
|          | ~                             |                             | → No                      | ~             |                    | ~                |                    |               |                       |                | Adatta filtri    | (3) Avvio |
|          |                               |                             |                           |               |                    | <b>X</b>         |                    |               |                       |                |                  |           |
|          |                               |                             |                           |               |                    |                  |                    |               |                       |                |                  |           |
| Po       | sizioni dell'ordine (         | d'acquisto                  |                           |               |                    |                  |                    | Dettagli Visi | ualizza per 🔢 🔍       | ୍ୟ             | өр 🖸 🖬 📑         | ≣ 11 ⊞    |
| Gru      | ppo merci                     |                             |                           |               |                    |                  |                    |               |                       |                |                  |           |
| 1        |                               |                             |                           |               |                    |                  |                    |               |                       |                |                  |           |
| 0,5      |                               |                             |                           |               |                    |                  |                    |               |                       |                |                  |           |
| 0        |                               | Sussedanai Cantus (CADDOS   | \<br>\                    |               | Calaia Anta        | repieti (FADC00) |                    |               | Deisean               | alattiai (FAD) | 106)             |           |
|          |                               | Succedariel Sangue (PARDOS  | )                         |               | Calcio-Antaj       | gonisti (FARCUO) |                    |               | PSICOdh               | alettici (FARI | 100)             |           |
|          |                               |                             |                           |               | Grup               | po merci         |                    |               |                       |                |                  |           |
| <b>1</b> | /alore netto dell'ordine d'ac | quisto 📕 Valore da consegna | are 📕 Valore da fatturare |               |                    |                  |                    |               |                       |                |                  |           |
|          |                               |                             |                           |               |                    |                  |                    |               |                       |                |                  |           |
| Posi     | zioni dell'ordine d'          | acquisto (44)               |                           |               |                    |                  |                    |               |                       |                | ٢                | ~ [2]     |
|          | Ordine d'acquisto             | Posizione                   |                           | Materiale     |                    | C                | tà ordine acquisto | ) QL          | iantità da consegnare |                | Quantità consegr | nata      |
|          | 470000000                     | 00010                       |                           | SACCA FIXIONE | AL 35 P/ADP 5      |                  | 10,000 CF          |               |                       |                | 10 C             | F > ^     |
|          | 470000003                     | 00010                       |                           | SACCA FIXIONE | AL 35 P/ADP 5      |                  | 20,000 CF          |               | 20 CF                 |                |                  | >         |
|          | 470000004                     | 00010                       |                           | SACCA FIXIONE | AL 35 P/ADP 5      |                  | 50,000 CF          |               | 50 CF                 |                |                  | >         |
|          | 470000009                     | 00010                       |                           | SACCA FIXIONE | AL 35 P/ADP 5      |                  | 1,000 CF           |               | 1 CF                  |                |                  | >         |
|          | 470000009                     | 00020                       |                           | SACCA FIXIONE | AL 35 P/ADP 5      |                  | 1,000 CF           |               | 1 CF                  |                |                  | > v       |
|          |                               |                             |                           |               |                    |                  |                    |               |                       |                |                  |           |

| Versione 1.2 Page 17 of 34 PROGETTO S4F |
|-----------------------------------------|
|-----------------------------------------|

| Azienda Provinciale<br>per i Servizi Sanitari<br>Provincia Autonoma di Trento | PROGETTO S4F          |  |
|-------------------------------------------------------------------------------|-----------------------|--|
| Redatto da: RTI                                                               | <b>II:</b> 16/11/2022 |  |
| Approvato da:                                                                 | II:                   |  |
| Stato: In approvazione                                                        |                       |  |

Elenco filtri consigliato:

|     | loni | ara nosizioni ordino d'acquisto v   | Impostazioni di visualizzazione |   |                      |      |      |          |     |
|-----|------|-------------------------------------|---------------------------------|---|----------------------|------|------|----------|-----|
| OI  |      | Colonne                             | Classificazione                 |   | Grup                 | ро   |      |          |     |
| I   |      |                                     | Cerca                           | Q | Visualizza selezione | *    | ^    | $\sim$   | ≽   |
|     |      | Seleziona tutto (11/105)            |                                 |   |                      |      |      |          |     |
|     | ✓    | Data ord. acq.                      |                                 |   |                      |      |      |          |     |
|     | ✓    | Ordine d'acquisto                   |                                 |   |                      |      |      |          |     |
| I   | ✓    | Posizione                           |                                 |   |                      |      |      |          |     |
| I   | ✓    | Materiale                           |                                 |   |                      |      |      |          |     |
| I   | ✓    | Nome del materiale                  |                                 |   |                      |      |      |          |     |
| ell | ✓    | Qtà ordine acquisto                 |                                 |   |                      |      |      |          |     |
| ita | ✓    | Quantità da consegnare              |                                 |   |                      |      |      |          |     |
| 0   | ✓    | Quantità consegnata                 |                                 |   |                      |      |      |          |     |
| 0:  | ✓    | Nome divisione fornitrice           |                                 |   |                      |      |      |          |     |
| 0:  | ✓    | Autore creazione                    |                                 |   |                      |      |      |          |     |
| 0:  | ✓    | Valore netto dell'ordine d'acquisto |                                 |   |                      |      |      |          |     |
| 0   |      | AIC                                 |                                 |   |                      |      |      |          | _   |
|     |      |                                     |                                 |   | ок                   | Annu | ılla | Ripristi | ína |

| Versione 1.2 | Page 18 of 34 | PROGETTO S4F |
|--------------|---------------|--------------|

| Azienda Provinciale<br>per i Servizi Sanitari<br>Provincia Autonoma di Trento | PROGETTO S4F          |  |
|-------------------------------------------------------------------------------|-----------------------|--|
| Redatto da: RTI                                                               | <b>II:</b> 16/11/2022 |  |
| Approvato da:                                                                 | II:                   |  |
| Stato: In approvazione                                                        |                       |  |
|                                                                               |                       |  |

## 4.0 Entrata merce in reparto

Al momento non è gestita, verrà attivata in futuro dopo la partenza.

Per effettuare l'entrata merce è necessario andare nell'app "Movimenti di Magazzino".

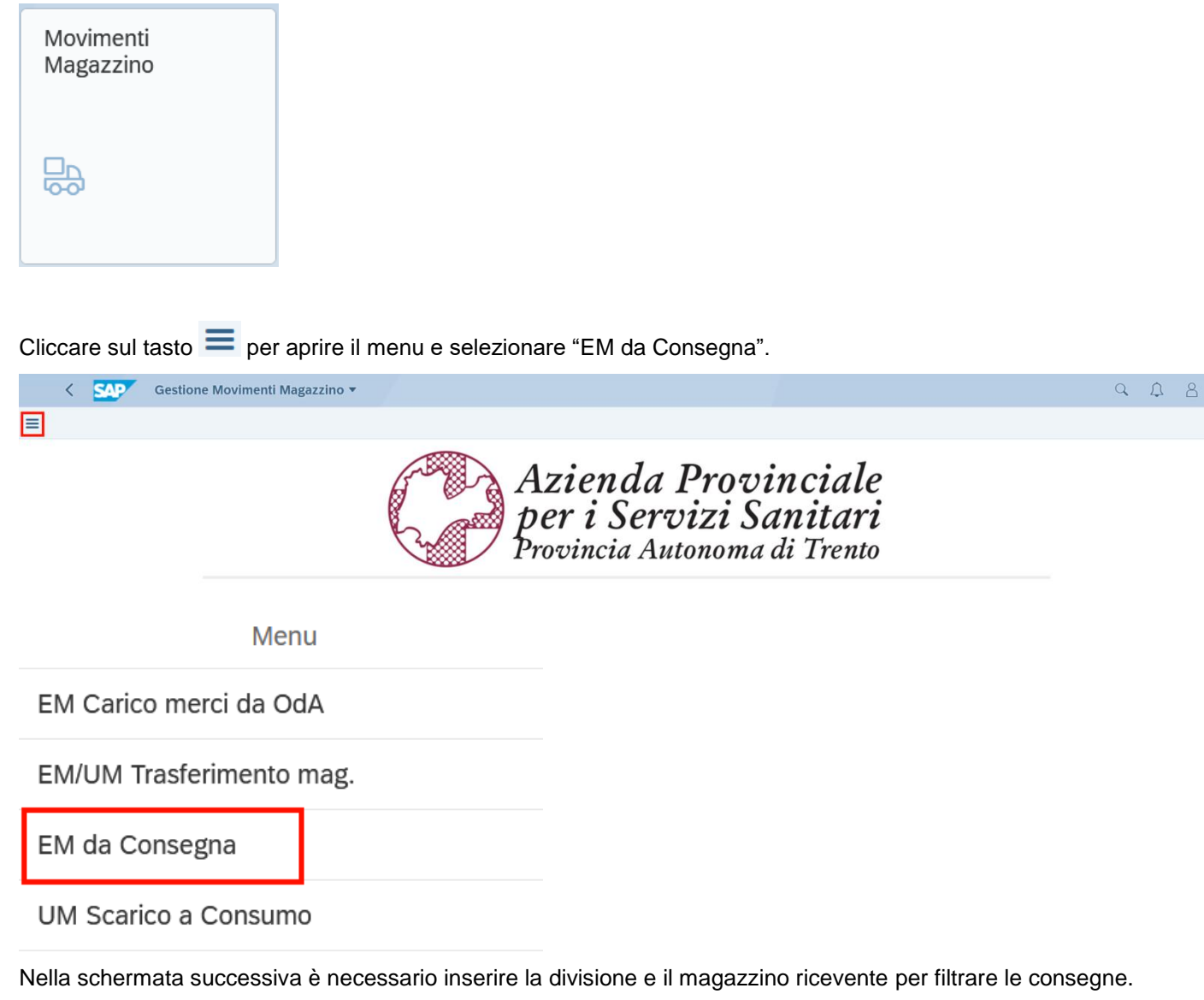

È possibile, inoltre, cercare le consegne per il numero della consegna (se conosciuto), codice materiale, descrizione materiale, AIC, ATC, Cod. Repertorio, CND, Principio attivo, Cod. art. per prod. (REF).

|  | Versione 1.2 | Page 19 of 34 | PROGETTO S4F |
|--|--------------|---------------|--------------|
|--|--------------|---------------|--------------|

| Azienda Provinciale<br>per i Servizi Sanitari<br>Provincia Autonoma di Trento | PROGETTO S4F                                                                                                    |                                                                                                    |
|-------------------------------------------------------------------------------|----------------------------------------------------------------------------------------------------|----------------------------------------------------------------------------------------------------|
| Redatto da: RTI                                                               | <b>II:</b> 16/11/2022                                                                                                    |                                                                                                    |
| Approvato da:                                                                 | II:                                                                                                    |                                                                                                    |
| Stato: In approvazione                                                        |                                                                                                    |                                                                                                    |
| ✓ SAP Gestione Movimenti Magazzino ▼                                          |                                                                                                    | 9. A 8                                                                                                    |
| =                                                                             | EM da Consegna                                                                                                    |                                                                                                    |
| Standard $\checkmark$                                                         |                                                                                                    |                                                                                                    |
| *Divisione ord. acq.: Magazzino ord. acq.: Divisione con:                     | segna: Magazzino consegna: Consegna:                                                                                                    | Nascondi barra filtri     Filtri     Avvio       Codice materiale:                                                                                                    |
| AIC: ATC: Cod. Repertor                                                       | rio: CND: Principio attivo:                                                                                                    | Cod. art. per prod.: Lotto fornitore:                                                                                                    |
| Parita:                                                                       |                                                                                                    |                                                                                                    |
| Standard * 2 1<br>Le mie view<br>Standard                                     | È possibile salvare la va<br>non ripetere la procedura<br>"Salva con nome" (2). No<br>inserire un nome della va<br>vuole visualizzare ad ogi | riante con i filtri appena inseriti, in modo da<br>a. Cliccare sulla freccia (1) e cliccare su<br>ella schermata che si apre, è necessario<br>ariante (1), definire come standard (2) (se si<br>ni avvio dell'app) e cliccare su "Salva" (3). |
|                                                                               | Salva vie                                                                                                    | ew                                                                                                    |
|                                                                               | View:<br>Richieste reparto A<br>2  Definisci come stanc                                                                                      | 1<br>Jard                                                                                                    |
| 2<br>Salva con nome                                                           | Gestisci                                                                                                    | 3<br>Salva Annulla                                                                                                    |

Inserire nel filtro "Consegna" il numero della consegna presente nella bolla (vedi immagine di seguito), digitandolo manualmente o leggendo il barcode.

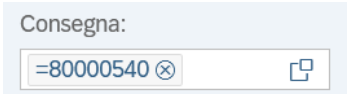

Di seguito viene riportato un esempio della bolla di consegna per i reparti, dove reperire il numero della consegna.

| Azienda Provinciale<br>per i Servizi Sanitari<br>Provincia Autonoma di Trento | PROGETTO S4F          |  |
|-------------------------------------------------------------------------------|-----------------------|--|
| Redatto da: RTI                                                               | <b>II:</b> 16/11/2022 |  |
| Approvato da:                                                                 | ll:                   |  |
| Stato: In approvazione                                                        |                       |  |
|                                                                               |                       |  |

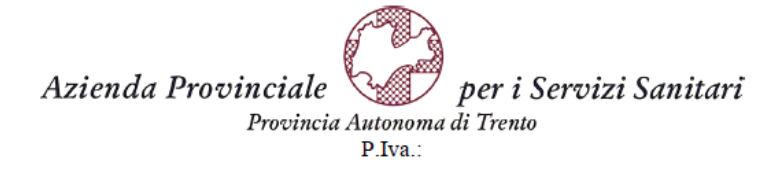

| Consegna |            |        |  |  |  |  |
|----------|------------|--------|--|--|--|--|
| Numero   | Data       | Pagina |  |  |  |  |
| 80000540 | 25.11.2021 | 1 di 1 |  |  |  |  |
|          |            |        |  |  |  |  |

Stampa del: 25.11.2021 / 16:04:49

#### **ORIGINE:** Farmacia Santa Chiara, ingresso 14 Via Crosina Sartori - Trento 38122 **DESTINAZIONE:** Reparto Ostretricia - Ginecologia - Largo Medaglie d'oro 9 - 38122 Trento (TN)

| RG<br>UBIC.           | ART.   | INFO ARTICOLO                                       | U.M. | QTA'<br>CONS. | PRZ. UNIT. | VALORE   | QTA'<br>RICH. |
|-----------------------|--------|-----------------------------------------------------|------|---------------|------------|----------|---------------|
|                       | 111239 | SODIO CLORURO FKI*0,9%<br>20F10ML<br>AIC: 035725151 | PZ   | 20            | 100,00     | 2.000,00 | 20            |
| TOTALE EURO: 2.000.00 |        |                                                     |      |               |            |          |               |

Nella schermata inferiore dell'app verranno mostrate le consegne corrispondenti ai filtri inseriti.

| < SAP Gestion             | e Movimenti Magazzi  | no 🔻     |                     |                     |           |             |                                   |                      |                   | 9 4 8                 |
|---------------------------|----------------------|----------|---------------------|---------------------|-----------|-------------|-----------------------------------|----------------------|-------------------|-----------------------|
| ≡                         |                      |          |                     | EM da C             | onsegna   |             |                                   |                      |                   |                       |
| Standard * $\checkmark$   |                      |          |                     |                     |           |             |                                   |                      |                   |                       |
| Divisions and some        | Magazina and and a   | Division |                     | Magazina            |           | 0           |                                   | Codico motoriolo:    | Nascondi barra fi | ltri Filtri (2) Avvio |
| Divisione ora. acq.:      | magazzino ord. acq.: | Division | e consegna:         | Magazzino consegna  |           | Consegna.   |                                   | Codice materiale:    | Descrizione n     | nateriale:            |
| oedaliera Trento (SHTN) 🗸 |                      | CP       | C                   |                     | C         | =800005     | 40⊗ 🖸                             |                      | CP                | C                     |
| AIC:                      | ATC:                 | Cod. Re  | pertorio:           | CND:                |           | Principio a | ttivo:                            | Cod. art. per prod.: | Lotto fornitor    | 9:                    |
| C                         |                      | 6        | C                   |                     | C         |             | C                                 |                      | 0                 | 0                     |
| Partita:                  |                      |          |                     |                     |           |             |                                   |                      |                   |                       |
|                           |                      |          |                     |                     |           |             |                                   |                      |                   | © 🕒 🗸 🕄               |
| 🗌 Consegna 😇 Po           | osizione cons. Doc.  | acquisti | Posizione doc. acq. | Magazzino ord. acq. | Codice ma | teriale     | Descrizione materia-<br>le        | Qtà doc. acq.        | Qtà di consegna   | Qtà residua EM        |
| 80000540 00               | 4700                 | 000442   | 00030               | 5HOG                | 111239    |             | SODIO CLORURO<br>FKI*0,9% 20F10ML | 20,000 PZ            | 20,000 PZ         | 20,000 PZ             |
|                           |                      |          |                     |                     |           |             |                                   |                      |                   |                       |

|  | Versione 1.2 | Page 21 of 34 | PROGETTO S4F |  |
|--|--------------|---------------|--------------|--|
|--|--------------|---------------|--------------|--|

| Azienda Provinciale<br>per i Servizi Sanitari<br>Provincia Autonoma di Trento | PROGETTO S4F          |  |
|-------------------------------------------------------------------------------|-----------------------|--|
| Redatto da: RTI                                                               | <b>II:</b> 16/11/2022 |  |
| Approvato da:                                                                 | II:                   |  |
| Stato: In approvazione                                                        |                       |  |

#### Selezionare tutte le posizioni della consegna (1) e cliccare su "Procedi" (2).

| Gestione Movimenti Magazzino ▼                       |                       |                         |                |                                   |                      | Q                         | A 8              |
|------------------------------------------------------|-----------------------|-------------------------|----------------|-----------------------------------|----------------------|---------------------------|------------------|
| =                                                    |                       | EM da Conse             | egna           |                                   |                      |                           |                  |
| Standard * $\checkmark$                              |                       |                         |                |                                   |                      |                           |                  |
|                                                      |                       |                         |                |                                   | Na                   | scondi barra filtri Filti | ri (2) Avvio     |
| *Divisione ord. acq.: Magazzino ord. acq.:           | Divisione consegna:   | Magazzino consegna:     | Consegna       | c                                 | Codice materiale:    | Descrizione materiale:    |                  |
| cedaliera Trento (SHTN) 🗸                            | C                     |                         | E =800005      | 540⊗ []                           | C                    |                           | CP               |
| AIC: ATC:                                            | Cod. Repertorio:      | CND:                    | Principio a    | attivo:                           | Cod. art. per prod.: | Lotto fornitore:          |                  |
| C C                                                  | C                     |                         | C              | C                                 | C                    |                           | C                |
| Partita:                                             |                       |                         |                |                                   |                      |                           |                  |
| 1                                                    |                       |                         |                |                                   |                      | ۵                         | · · []           |
| Consegna \Xi Posizione cons. Doc. acquist            | i Posizione doc. acq. | Magazzino ord. acq. Coo | dice materiale | Descrizione materia-<br>le        | Qtà doc. acq. Qtà    | i di consegna Qtà         | residua EM       |
| ☑         80000540         000010         4700000442 | 2 00030               | 5HOG 111                | 1239           | SODIO CLORURO<br>FKI*0,9% 20F10ML | 20,000 PZ 20         | 0,000 PZ 20,0             | 000 PZ           |
|                                                      |                       |                         |                |                                   |                      |                           |                  |
|                                                      |                       |                         |                |                                   |                      |                           |                  |
|                                                      |                       |                         |                |                                   |                      |                           | 2                |
| 0 elementi nella lista                               |                       |                         |                |                                   |                      | Aggiungi al               | la lista Procedi |

Nella schermata successiva, viene mostrato il riepilogo dei materiali in bolla ed è possibile aggiungere delle note di testata (1), modificare la quantità in entrata (2), aggiungere note di posizione (3), eliminare l'intera posizione (4).

Premere "Salva" (5) per confermare l'entrata merce.

| SAP Gestione Movimenti Magazzino •                          |                    |                  |            |          |               | C       | 1 A 8          |
|-------------------------------------------------------------|--------------------|------------------|------------|----------|---------------|---------|----------------|
| =                                                           |                    | EM da Consegna   |            |          |               |         |                |
| Data Documento Data Registrazione<br>25/11/2021  25/11/2021 | Note di Testata 1  |                  |            |          |               |         |                |
| Elementi Selezionati                                        |                    |                  |            |          |               |         |                |
| Consegna Pos. cons. Cod. Materiale Descrizione              | Mag. acq.          | Descrizione      | Ubicazione | Qtà acq. | Qtà cons. Qtà | à EM UM |                |
| 80000540 000010 111239 SODIO CLOF<br>20F10ML                | RURO FKI*0,9% 5HOG | OSTETRIC-GINECOL |            | 20       | 20            | 20 PZ   | 1              |
|                                                             |                    |                  |            |          |               | 2       | 34             |
|                                                             |                    |                  |            |          |               |         | Indietro Salva |
| Versione 1.2                                                | Page 2             | 2 of 34          | PROGE      | TTO S4   | 4F            |         |                |

| Azienda Provinciale<br>per i Servizi Sanitari<br>Provincia Autonoma di Trento | PROGETTO S4F          |  |
|-------------------------------------------------------------------------------|-----------------------|--|
| Redatto da: RTI                                                               | <b>II:</b> 16/11/2022 |  |
| Approvato da:                                                                 | II:                   |  |
| Stato: In approvazione                                                        |                       |  |

Il sistema mostrerà un messaggio in cui l'entrata merce è stata registrata con successo.

| ✓ Informazione                                     |
|----------------------------------------------------|
| Doc. materiale 5000000229/2021 creato con successo |
| OK                                                 |

.

| Versione 1.2 Page 23 of 34 PROGETTO S4E |              |               |              |  |
|-----------------------------------------|--------------|---------------|--------------|--|
| Tage Ze of et The all the eth           | Versione 1.2 | Page 23 of 34 | PROGETTO S4F |  |

| Azienda Provinciale<br>per i Servizi Sanitari<br>Provincia Autonoma di Trento | PROGETTO S4F          |  |
|-------------------------------------------------------------------------------|-----------------------|--|
| Redatto da: RTI                                                               | <b>II:</b> 16/11/2022 |  |
| Approvato da:                                                                 | II:                   |  |
| Stato: In approvazione                                                        |                       |  |

## 5.0 Attività da svolgere al primo accesso

In qualunque schermata del sistema, cliccare sull'utente e selezionare "Impostazioni".

È possibile personalizzare i propri gruppi di app, cliccando sull'utente <sup>a</sup> in alto a destra e cliccando su "Elabora pagina iniziale".

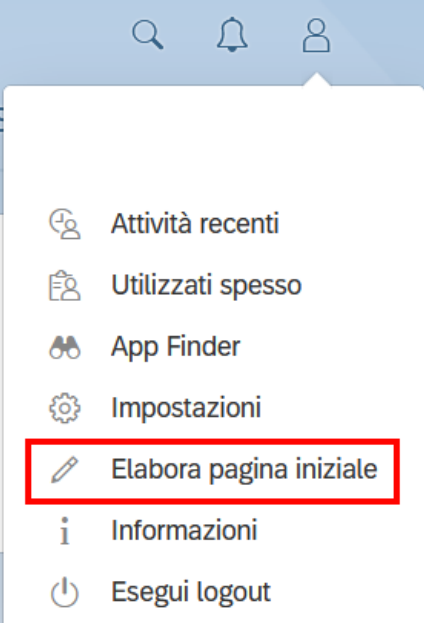

Cliccare su "Aggiungi gruppo" per crearne uno nuovo.

| Versione 1.2 | Page 24 of 34 | PROGETTO S4F |
|--------------|---------------|--------------|

| Azienda Provinciale<br>per i Servizi Sanitari<br>Provincia Autonoma di Trento | PROGETTO S4F                                                       | DXC.technology |
|-------------------------------------------------------------------------------|--------------------------------------------------------------------|----------------|
| Redatto da: RTI                                                               | <b>II:</b> 16/11/2022                                              |                |
| Approvato da:                                                                 | II:                                                                |                |
| Stato: In approvazione                                                        |                                                                    |                |
| Pagina iniziale     Gruppo di     La mia pagina iniziale     +                | i amministratori per SAP Fiori launchpad APSS - Gestione Contratti | A              |
|                                                                               | Per creare i link, trascina qui le app.                            |                |

Definire quindi un nome del gruppo (1) e aggiungere le app (2). Creato il gruppo, in caso di errori, è possibile eliminarlo con il tasto Elimina (3).

| Inserisci nome gruppo 1                 | 3 Elimina |
|-----------------------------------------|-----------|
| + 2                                     |           |
| Per creare i link, trascina qui le app. |           |

Per aggiungere le app, cliccare sul tasto + (2) e si aprirà la schermata seguente. Definire quindi un criterio di ricerca (1) per cercare le app di interesse. Individuare l'app da aggiungere (2) e cliccare su "Aggiungi a gruppo..." (3); verrà mostrato un messaggio di conferma di aggiunta al gruppo.

| Versione 1.2 | Page 25 of 34 | PROGETTO S4F |
|--------------|---------------|--------------|
|--------------|---------------|--------------|

| Azienda Provinciale<br>per i Servizi Sanitari<br>Provincia Autonoma di Trento | PROGETTO S4F          |   |   |   |
|-------------------------------------------------------------------------------|-----------------------|---|---|---|
| Redatto da: RTI                                                               | <b>II:</b> 16/11/2022 |   |   |   |
| Approvato da:                                                                 | II:                   |   |   |   |
| Stato: In approvazione                                                        |                       |   |   |   |
|                                                                               |                       |   |   |   |
| App Finder - Personalizza gruppo "Richieste re                                | eparto" 🔻             | Q | 4 | 8 |

|                                               | Ca                                        | talogo Menu utente Menu SAP          | 1                               |
|-----------------------------------------------|-------------------------------------------|--------------------------------------|---------------------------------|
| Tutto                                         | Catalogo tecnico per approvvigionamento o | rustom                               |                                 |
| Acquisti - Pagina di riepilogo approvvigion   |                                           |                                      |                                 |
| APSS - Gestione Contratti                     | Gestisci richieste d'acquisto             | 2                                    |                                 |
| APSS PURCHASE APP                             | Ampliata                                  | -                                    |                                 |
| Acquisti - Attribuzione fonte d'acquisto      |                                           |                                      |                                 |
| Acquisti - Elaborazione del modulo di acq     | <b>3</b> ≯                                |                                      |                                 |
| Acquisti - Elaborazione fabbisogni            |                                           | -                                    |                                 |
| Acquisti - Elaborazione ordine di acquisto    | Configurazione acquisti                   |                                      |                                 |
| Acquisti - Employee Self Services             |                                           |                                      |                                 |
| Acquisti - Gestione contratti                 | Sestisci workflow per richieste           | Sestisci workflow per richieste di   | Sestisci workflow per richieste |
| Acquisti - Gestione del magazzino             | d'acquisto                                | offerta                              | d'acquisto gestite centralmente |
| Amministratore UI2 Fiori Launchpad            |                                           |                                      |                                 |
| Ampliabilità                                  | *                                         | \$                                   | *                               |
| Catalogo tecnico per approvvigionamento       |                                           |                                      |                                 |
| Configurazione acquisti                       | APSS FINANCE APP                          |                                      |                                 |
| Contabilità fornitori - Elaborazione di fattu |                                           |                                      |                                 |
| Contabilità generale - Elaborazione docu      | Gestisci richieste di anticipo            | Crea richieste di anticipo fornitore | Gestisci richieste di accredito |
| Dati anagrafici - Anagrafica fornitori        | fornitori                                 |                                      |                                 |
| Dati anagrafici - Prodotto                    | •                                         |                                      |                                 |
|                                               |                                           |                                      |                                 |
|                                               |                                           |                                      |                                 |
| "Gestisci richieste                           |                                           |                                      |                                 |

al gruppo "Richieste reparto"

NB: una volta aggiunta l'app al gruppo, il tasto "Aggiungi al gruppo…" cambierà colore 🕅

Per aggiungere l'app "Monitora posizioni dell'ordine di acquisto" cercare "monitora posizioni" (1) e ripetere la procedura, come quanto detto sopra (2) e (3).

|  | Versione 1.2 | Page 26 of 34 | PROGETTO S4F |
|--|--------------|---------------|--------------|
|--|--------------|---------------|--------------|

| Azienda Provinciale<br>per i Servizi Sanitari<br>Provincia Autonoma di Trento | PROGETTO S4F          |  |
|-------------------------------------------------------------------------------|-----------------------|--|
| Redatto da: RTI                                                               | <b>II:</b> 16/11/2022 |  |
| Approvato da:                                                                 | ll:                   |  |
| Stato: In approvazione                                                        |                       |  |
|                                                                               |                       |  |

| < SAP App Finder - Person                   | alizza gruppo "Richieste reparto" ▼ Q Â                                | 8 |
|---------------------------------------------|------------------------------------------------------------------------|---|
|                                             | Catalogo Menu utente Menu SAP 1 monitora posizioni 🛞                   | Q |
| Tutto                                       | Monitora posizioni richiesta d'acquisto                                |   |
| Acquisti - Pagina di riepilogo approvvigion |                                                                        |   |
| APSS - Gestione Contratti                   |                                                                        |   |
| APSS PURCHASE APP                           |                                                                        |   |
| Acquisti - Attribuzione fonte d'acquisto    |                                                                        |   |
| Acquisti - Elaborazione del modulo di acq   | Acquisti - Elaborazione ordine di acquisto                             |   |
| Acquisti - Elaborazione fabbisogni          |                                                                        |   |
| Acquisti - Elaborazione ordine di acquisto  | Monitora posizioni dell'ordine d'                                      |   |
| Acquisti - Employee Self Services           |                                                                        |   |
| Acquisti - Gestione contratti               | 3                                                                      |   |
| Acquisti - Gestione del magazzino           |                                                                        |   |
| Amministratore UI2 Fiori Launchpad          |                                                                        |   |
| Ampliabilità                                | Acquisti - Gestione contratti                                          |   |
| Catalogo tecnico per approvvigionamento     |                                                                        |   |
| Configurazione acquisti                     | 🚕 Monitora posizioni contratto d'a 🤃 🤃 Monitora posizioni del piano di |   |
| Aquiunte le app, cliccare s                 | sul tasto SAP per torpare alla schermata principale                    |   |

Aggiunte le app, cliccare sul tasto SAP per tornare alla schermata principale

gruppo appena creato. Per spostare una app da un gruppo a un altro, cliccare sui tre puntini in basso a destra (1) e cliccare su "Sposta" (2) e selezionare quindi il gruppo dove spostare l'app.

Verrà mostrato quindi il

| Pagina iniziale 🔻   |                          | Sposta in gru                      | рро            |
|---------------------|--------------------------|------------------------------------|----------------|
| / Dichiosto roparto | Gruppo di amministrat    | Cerca                              | Q              |
|                     | Gruppo ur artiffinistrat | La mia pagina iniziale             | ^              |
|                     |                          | Richieste reparto                  |                |
| Richieste reparto   |                          | Gruppo di amministratori per SAP F | iori launchpad |
|                     |                          | APSS - Gestione Contratti          |                |
| Gestisci richieste  | Monitora posizioni       | APSS - Gestione Richieste          |                |
| d'acquisto          | dell'ordine d'acqui-     | APSS - Gestione Ordini             |                |
| Ampliata            | sto                      | APSS - Gestione Servizi            |                |
|                     |                          | APSS - Distribuzione ai Reparti    |                |
|                     | 🕞 6.60 к                 | APSS - Gestione Lotti              |                |
| 1                   |                          | APSS - Gestione Conto Deposito     |                |
|                     | 000                      | APSS - Gestione Magazzino          |                |
| Elabora informazio  | oni tile                 | APSS - Anagrafica Materiali        |                |
| Sposta 2            |                          | APSS - Gestione Workflow           |                |
| Converti in link    |                          | APSS - Micrologistica              |                |
| Converti in unk     |                          | APSS - Micrologistica              |                |
|                     |                          | Utility upload di massa            |                |
|                     |                          | Reporting di conformità ampliato   | ~              |
|                     |                          |                                    | Annulla        |
| /ersione 1.2        | Page                     | e 27 of 34 PF                      | ROGETTO S4F    |

| Azienda Provinciale<br>per i Servizi Sanitari<br>Provincia Autonoma di Trento | PROGETTO S4F                                                                                                    |              |
|-------------------------------------------------------------------------------|----------------------------------------------------------------------------------------------------|--------------|
| Redatto da: RTI                                                               | <b>II:</b> 16/11/2022                                                                                                    |              |
| Approvato da:                                                                 | II:                                                                                                    |              |
| Stato: In approvaz                                                            | ione                                                                                                    |              |
| Cliccare su Chiudi                                                            | per uscire dalla modifica.                                                                                                    | х Ф 8<br>с ї |
| La mia pagina iniziale                                                        | Richieste reparto Gruppo di amministratori per SAP Fiori launchpad APSS - Gestione Contratti APSS - Gestione Richieste APSS - ( | Gestic > ~   |
|                                                                               | + Aggiungi gruppo                                                                                                    |              |
| Richieste reparto<br>Gestisci richieste<br>d'acquisto<br>Ampliata             | Monitora posizioni<br>dell'ordine d'acqui-<br>sto<br>141<br>                                                                    | Elimina      |
|                                                                               | Per creare i link, trascina qui le app.                                                                                         |              |
|                                                                               | + Aggiungi gruppo                                                                                                    |              |
| Gruppo di amministrator                                                       | ri per SAP Fiori launchpad                                                                                                    | Resetta      |
| Nota su trouble-                                                              | Fiori launchpad: SAP Fiori Launchpad di SAP & Controllo sistema & Gestione ruoli PFCG Registro dell'appli-                      | Chiudi       |

|  | Versione 1.2 | Page 28 of 34 | PROGETTO S4F |
|--|--------------|---------------|--------------|
|--|--------------|---------------|--------------|

| Azienda Provinciale<br>per i Servizi Sanitari<br>Provincia Autonoma di Trento | PROGETTO S4F          |  |
|-------------------------------------------------------------------------------|-----------------------|--|
| Redatto da: RTI                                                               | <b>II:</b> 16/11/2022 |  |
| Approvato da:                                                                 | ll:                   |  |
| Stato: In approvazione                                                        |                       |  |

## 5.1 Impostazione Filtri

Per impostare nuovi filtri nelle App di monitora e gestisci richieste d'acquisto, viste in questo manuale, procedere con i passaggi riportati di seguito.

1. Cliccare su "Adatta filtri" per visualizzare tutti i filtri disponibili;

| < SAP                 | Gestisci richieste di acquisto 🔻 |                  |                    |                            |                  | 9 A 8               |
|-----------------------|----------------------------------|------------------|--------------------|----------------------------|------------------|---------------------|
| Standard $\checkmark$ |                                  |                  |                    |                            |                  | ★ Salva come tile   |
| Cerca                 | Divisione:                       | Gruppo acquisti: | Organizzazione acq | uisti: Gruppo di materiali | : Stato di elabo | vrazione:           |
|                       |                                  |                  | ∧ \$ <sup>2</sup>  |                            | E                | Adatta filtri Avvio |

2. Aggiungere il filtro "Magazzino" cercando "mag" e cliccando su "Altri filtri";

| Adatta filtri                             |       |       |            |           |      |
|-------------------------------------------|-------|-------|------------|-----------|------|
| mag                                       |       |       |            | $\otimes$ | Q    |
| Dati rich. d'acquisto<br>Attri fiitri (2) |       |       |            |           |      |
|                                           | Avvio | Salva | Ripristina | Annı      | ulla |

3. Selezionare quindi il filtro "Magazzino" e cliccare su OK;

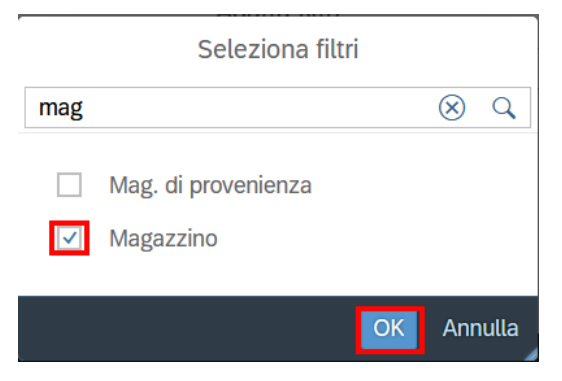

|--|

| Azienda Provinciale<br>per i Servizi Sanitari<br>Procincia Autonoma di Trento | PROGETTO S4F          |  |
|-------------------------------------------------------------------------------|-----------------------|--|
| Redatto da: RTI                                                               | <b>II:</b> 16/11/2022 |  |
| Approvato da:                                                                 | ll:                   |  |
| Stato: In approvazione                                                        |                       |  |

#### 4. Cliccare poi su Avvio per ritornare alla schermata precedente;

|                                                   | Adatta filtri    |                                                                                                    |
|---------------------------------------------------|------------------|----------------------------------------------------------------------------------------------------|
| Cerca filtri                                      |                  |                                                                                                    |
| Impostazioni di base                              | Visualizza       | ı su barra filtr                                                                                                    |
|                                                   | Cerca            |                                                                                                    |
| Divisione:                                        | 6                |                                                                                                    |
| Gruppo acquisti:                                  | <br>[            |                                                                                                    |
| Organizzazione acquisti:                          | 6                |                                                                                                    |
| Gruppo di materiali:                              | C                | <b>v</b>                                                                                                    |
| Stato di elaborazione:                            |                  | <ul> <li>Image: A start of the start of the start of</li></ul> |
| Dati rich. d'acquisto<br>Tipo documento richiesta | rq               |                                                                                                    |
| d'acquisto:                                       |                  |                                                                                                    |
| Magazzino:                                        |                  |                                                                                                    |
|                                                   | Altri hitri (91) |                                                                                                    |
| Gruppo merci                                      |                  |                                                                                                    |
|                                                   | Ainin Salua Dia  |                                                                                                    |

5. Inserire nei filtri: divisione, gruppo acquisti, organizzazione acquisti, magazzino;

| < SAP Gestisci richie     | este di acquisto 🔻    |                    |          |                                                                                                    |                      | 9, 1, 8<br>1                |
|---------------------------|-----------------------|--------------------|----------|----------------------------------------------------------------------------------------------------|----------------------|-----------------------------|
| Standard * 🗸              |                       |                    |          |                                                                                                    |                      | 🐆 Salva come tile           |
|                           | Divisione:            | Gruppo acquisti:   |          | Organizzazione acquisti:                                                                                 | Gruppo di materiali: | Stato di elaborazione:      |
| Cerca                     | 1 elemento            | 1 elemento         | C        | 1 elemento                                                                                               | 2                    | ×                           |
| Magazzino:<br> =5HBO⊗  [] |                       |                    |          |                                                                                                    |                      | Adatta filtri (4) Avvio     |
| < SAP Gestisci ri         | chieste di acquisto 🔻 |                    |          | Definiti i filtri è possibile salvarli in modo da non ripetere più tale procedura. Cliccare quindi sulla |                      | iodo da non<br>quindi sulla |
| Standard * 🗸 1            |                       |                    |          | freccia (1) e cliccare su "Salva con nome" (2).                                                          |                      |                             |
| Le mie view               |                       |                    |          |                                                                                                    |                      |                             |
| Standard                  |                       |                    | Gruppo a |                                                                                                    |                      |                             |
|                           |                       | C                  | 1 eleme  |                                                                                                    |                      |                             |
|                           |                       |                    |          |                                                                                                    |                      |                             |
|                           | -                     | ГÖ                 |          |                                                                                                    |                      |                             |
|                           |                       |                    |          |                                                                                                    |                      |                             |
|                           |                       |                    |          |                                                                                                    |                      |                             |
|                           |                       |                    |          |                                                                                                    |                      |                             |
|                           |                       |                    |          |                                                                                                    |                      |                             |
|                           |                       | ruppo di materiali | i        |                                                                                                    |                      |                             |
|                           | 2                     |                    | Ne       |                                                                                                    |                      |                             |
| Sat                       | va con nome Gestisci  |                    |          |                                                                                                    |                      |                             |
|                           |                       |                    |          |                                                                                                    |                      |                             |

| Versione 1.2 | Page 30 of 34 | PROGETTO S4F |
|--------------|---------------|--------------|
|              |               |              |

| Azienda Provinciale<br>per i Servizi Sanitari<br>Provincia Autonoma di Trento | PROGETTO S4F          |  |
|-------------------------------------------------------------------------------|-----------------------|--|
| Redatto da: RTI                                                               | <b>II:</b> 16/11/2022 |  |
| Approvato da:                                                                 | II:                   |  |
| Stato: In approvazione                                                        |                       |  |

Definire un nome e (facoltativo) definire come standard (1) per renderla predefinita in modo da visualizzarla ad ogni nuovo avvio dell'app; cliccare su "Salva" (2).

| Salva view                        |         |         |
|-----------------------------------|---------|---------|
| View:                             |         |         |
| Richieste chirurgia maxi facciale |         |         |
| 1 🗹 Definisci come standard       |         |         |
| Pubblico                          |         |         |
| Applica automaticamente           |         |         |
|                                   |         |         |
|                                   | 2 Salva | Annulla |

| Versione 1.2 | Page 31 of 34 | PROGETTO S4F |  |
|--------------|---------------|--------------|--|

| Azienda Provinciale<br>per i Servizi Sanitari<br>Provincia Autonoma di Trento | PROGETTO S4F          |  |
|-------------------------------------------------------------------------------|-----------------------|--|
| Redatto da: RTI                                                               | <b>II:</b> 16/11/2022 |  |
| Approvato da:                                                                 | ll:                   |  |
| Stato: In approvazione                                                        |                       |  |

## 5.2 Impostazione Colonne

È possibile modificare le impostazioni di visualizzazione delle richieste, cioè nascondere o visualizzare altri campi. Cliccare su

| < SAP Gestisci richi              | ieste di acquisto 🔻 |                  |                          |                              | 9 A 8                                |
|-----------------------------------|---------------------|------------------|--------------------------|------------------------------|--------------------------------------|
| Richieste chirurgia maxi f        | acciale * 🗸         |                  |                          |                              | 📌 Salva come tile                    |
|                                   | Divisione:          | Gruppo acquisti: | Organizzazione acquisti: | Gruppo di materiali:         | Stato di elaborazione:               |
| Cerca Q                           | 1 elemento          | 1 elemento       | 1 elemento               | C C                          | Non elaborato $\otimes$ $\checkmark$ |
| Tipo documento richiesta d'acquis | . Magazzino:        |                  |                          |                              |                                      |
| =ZUB⊗ =ZMO⊗ [₽                    | =5HCM ⊗             |                  |                          |                              | Adatta filtri (6) Avvio              |
|                                   |                     |                  | ∧ \$                     |                              |                                      |
| Richieste di acquisto (2)         |                     |                  | +                        | Trea ordine di trasferimento | Crea ordine d'acquisto 🔞 值 🗸         |

È possibile aggiungere campi come AIC, ATC, Utente richiedente, Descrizione del materiale.

|                                          | Impostazioni di vi | sualizzazione |                      |         |        |       |
|------------------------------------------|--------------------|---------------|----------------------|---------|--------|-------|
| Colonne                                  | Classificazione    | Filtro        |                      | Gruppo  |        |       |
|                                          | Cerca              | Q             | Visualizza selezione | * ^     | $\sim$ | ≽     |
| ✓ Prezzo                                 |                    |               |                      |         |        | ^     |
| <ul> <li>Fornitore attribuito</li> </ul> |                    |               |                      |         |        |       |
| <ul> <li>Data di consegna</li> </ul>     |                    |               |                      |         |        |       |
| Jivisione                                |                    |               |                      |         |        |       |
| Stato di elaborazione                    |                    |               |                      |         |        |       |
| <ul> <li>Elabora</li> </ul>              |                    |               |                      |         |        |       |
| AIC                                      |                    |               |                      |         |        |       |
| ATC                                      |                    |               |                      |         |        |       |
| Cat. contab.                             |                    |               |                      |         |        |       |
| Cat. di posizione                        |                    |               |                      |         |        |       |
| Cat. posizione nel documento d'a         | cquisto            |               |                      |         |        |       |
| Categoria acquisto                       |                    |               |                      |         |        |       |
| Categoria di incompletezza               |                    |               |                      |         |        |       |
| Categoria documento d'acquisto           |                    |               |                      |         |        |       |
| Chiave divisa                            |                    |               |                      |         |        |       |
| Chiave lingua                            |                    |               |                      |         |        | ~     |
|                                          |                    |               | ОК                   | Annulla |        | stina |

| Versione 1.2 Page 32 01 34 PROGETTO 54F |
|-----------------------------------------|
|-----------------------------------------|

| Azienda Provinciale<br>per i Servizi Sanitari<br>Provincia Autonoma di Trento | PROGETTO S4F          |  |
|-------------------------------------------------------------------------------|-----------------------|--|
| Redatto da: RTI                                                               | <b>II:</b> 16/11/2022 |  |
| Approvato da:                                                                 | II:                   |  |
| Stato: In approvazione                                                        |                       |  |
|                                                                               |                       |  |
| princate un acquisto                                                          |                       |  |

|                                                                                                    | Imposta               | azioni di visualizzaz | ione        |               |           |         |          |          |         |     |
|----------------------------------------------------------------------------------------------------|-----------------------|-----------------------|-------------|---------------|-----------|---------|----------|----------|---------|-----|
| Colonne                                                                                                    | Classificazione       |                       | Filtro      |               |           | Gruppo  | )        |          |         |     |
|                                                                                                    | Cerca                 |                       | Q           | Visualizza se | lezione   | ~       | ~ ~      | ♦        |         |     |
| Magazzino                                                                                                    |                       |                       |             |               |           |         |          | ^        | `       |     |
| N. documento d'acquisto                                                                                                    |                       |                       |             |               |           |         |          |          |         |     |
| Nome                                                                                                    |                       |                       |             |               |           |         |          |          |         |     |
| Nome acquirente                                                                                                    |                       |                       |             |               |           |         |          |          |         |     |
| Nome cat. acquisti                                                                                                    |                       |                       |             |               |           |         |          |          |         |     |
| Nome del fornitore                                                                                                    |                       |                       |             |               |           |         |          |          |         |     |
| Nome del gruppo merci                                                                                                    |                       |                       |             |               |           |         |          |          |         |     |
| Nome del materiale                                                                                                    |                       |                       |             |               |           |         |          |          |         |     |
| Nome della persona che ha creato l'og                                                                                                    | getto                 |                       |             |               |           |         |          |          |         |     |
| Nome organizzazione acquisti                                                                                                    |                       |                       |             |               |           |         |          |          |         |     |
| Numero civico                                                                                                    |                       |                       |             |               |           |         |          |          |         |     |
| Numero della richiesta d'acquisto                                                                                                    |                       |                       |             |               |           |         |          |          |         |     |
| Numero di origini di fornitura                                                                                                    |                       |                       |             |               |           |         |          |          |         |     |
| Numero di posizione del documento d                                                                                                    | 'acquisto             |                       |             |               |           |         |          |          | 1       |     |
| Numero di telefono                                                                                                    |                       |                       |             |               |           |         |          |          |         |     |
| Numero di telefono del arunno eccuiet                                                                                                    |                       |                       |             |               | ОК        | Annu    | ılla Rii | oristina | 4       |     |
|                                                                                                    |                       |                       |             |               |           |         |          |          | 11      |     |
|                                                                                                    | Im                    | postazioni di visua   | alizzazione |               |           |         |          |          |         |     |
| Colonne                                                                                                    | Classificazion        | e                     | Filtro      |               |           |         | Gru      | opo      |         |     |
| <br>                                                                                                    | Cerca                 |                       |             | Q Vis         | ualizza s | elezion | e 🕿      | ^        | $\sim$  | ≽   |
| N. documento d'acquisto                                                                                                    |                       |                       |             |               |           |         |          |          |         |     |
| Nome                                                                                                    |                       |                       |             |               |           |         |          |          |         |     |
| Nome acquirente                                                                                                    |                       |                       |             |               |           |         |          |          |         |     |
| Nome cat. acquisti                                                                                                    |                       |                       |             |               |           |         |          |          |         |     |
| Nome del fornitore                                                                                                    |                       |                       |             |               |           |         |          |          |         | -   |
| Nome del gruppo merci                                                                                                    |                       |                       |             |               |           |         |          |          |         | -   |
| Nome del materiale                                                                                                    |                       |                       |             |               |           |         |          |          |         |     |
| Nome della persona che ha creata                                                                                                    | l'aggette             |                       |             |               |           |         |          |          |         |     |
| Nome della persona che na creato                                                                                                    | loggello              |                       |             |               |           |         |          |          |         | - 1 |
| Name and the state of the state of the                                                                                                    |                       |                       |             |               |           |         |          |          |         |     |
| Nome organizzazione acquisti                                                                                                    |                       |                       |             |               |           |         |          |          |         |     |
| Nome organizzazione acquisti<br>Numero civico                                                                                                    |                       |                       |             |               |           |         |          |          |         |     |
| Nome organizzazione acquisti<br>Numero civico<br>Numero della richiesta d'acquisto                                                                                                    |                       |                       |             |               |           |         |          |          |         |     |
| Nome organizzazione acquisti<br>Numero civico<br>Numero della richiesta d'acquisto<br>Numero di origini di fornitura                                                                                                |                       |                       |             |               |           |         |          |          |         |     |
| Nome organizzazione acquisti<br>Numero civico<br>Numero della richiesta d'acquisto<br>Numero di origini di fornitura<br>Numero di posizione del document                                                            | o d'acquisto          |                       |             |               |           |         |          |          |         |     |
| Nome organizzazione acquisti<br>Numero civico<br>Numero della richiesta d'acquisto<br>Numero di origini di fornitura<br>Numero di posizione del document<br>Numero di telefono                                      | o d'acquisto          |                       |             |               |           |         |          |          |         |     |
| Nome organizzazione acquisti<br>Numero civico<br>Numero della richiesta d'acquisto<br>Numero di origini di fornitura<br>Numero di posizione del document<br>Numero di telefono<br>Numero di telefono del gruppo acq | o d'acquisto<br>uisti |                       |             |               |           |         |          |          |         |     |
| Nome organizzazione acquisti<br>Numero civico<br>Numero della richiesta d'acquisto<br>Numero di origini di fornitura<br>Numero di posizione del document<br>Numero di telefono<br>Numero di telefono del gruppo acq | o d'acquisto<br>uisti |                       |             |               |           |         | ОК 4     | nulla    | Riprist | , v |
| Nome organizzazione acquisti<br>Numero civico<br>Numero della richiesta d'acquisto<br>Numero di origini di fornitura<br>Numero di posizione del document<br>Numero di telefono<br>Numero di telefono del gruppo acq | o d'acquisto<br>uisti |                       |             |               |           |         |          | าทนแล    | Riprist | v   |

| Azienda Provinciale<br>per i Servizi Sanitari<br>Provincia Autonoma di Trento | PROGETTO S4F          |  |
|-------------------------------------------------------------------------------|-----------------------|--|
| Redatto da: RTI                                                               | <b>II:</b> 16/11/2022 |  |
| Approvato da:                                                                 | ll:                   |  |
| Stato: In approvazione                                                        |                       |  |

NB: modificando i filtri o le impostazioni della colonna, la variante verrà seguita da un asterisco (\*) (1). Tale asterisco indica che la variante non è stata salvata dall'ultima modifica. Per salvarla cliccare sulla freccia (2) e cliccare "Salva" (3) per sovrascrivere la variante stessa, oppure cliccare su "Salva con nome" (4) per creare una nuova variante con un nuovo nome, ripetendo la procedura sopra.

| <ul> <li>Gestisci richieste di acquisto •</li> </ul> |
|------------------------------------------------------|
| Richieste chirurgia maxi facciale $\times 2$         |
| Le mie view                                          |
| Standard                                             |
| Richieste chirurgia maxi facciale                    |
|                                                      |
|                                                      |
|                                                      |
|                                                      |
|                                                      |
| 3 4                                                  |
| Salva Salva con nome Gestisci                        |

|  | Versione 1.2 | Page 34 of 34 | PROGETTO S4F |
|--|--------------|---------------|--------------|
|--|--------------|---------------|--------------|